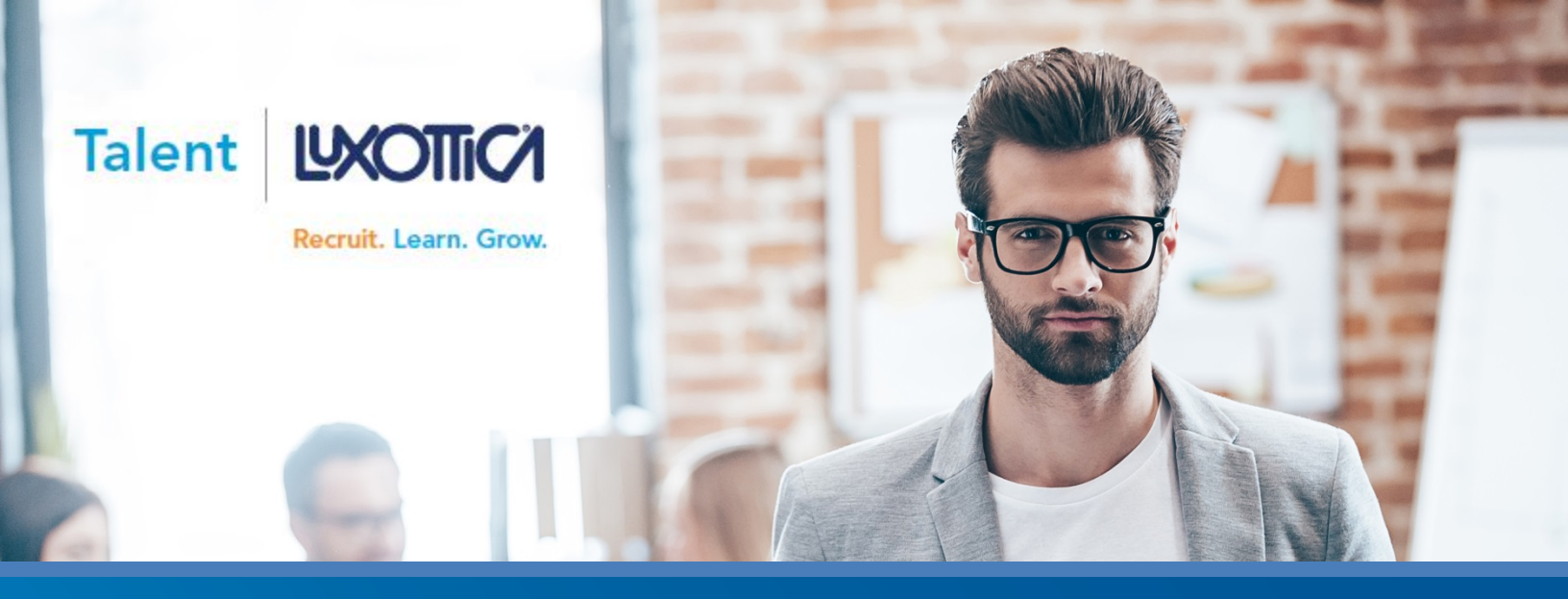

## Pre-boarding

Posting Open Roles | Applying | Interviewing | Hiring | Pre-employment Screening | Pre-boarding

After all Pre-employment Screening has been successfully completed and the Candidate status changed to Pre-board, the New Hire will receive an email that includes a link and password for access to the Equifax Pre-boarding system.

The New Hire should be informed that the Pre-boarding Packet must be completed before their start date.

The New Hire will log in to the Pre-boarding system and complete contact information, pay elections, tax forms, Section 1 of the I-9 and other required information.

This phase of the process consists of Initiating the Pre-boarding Process, Completing the Pre-boarding Packet, Finalizing the Candidate's Pre-boarding Information, Preparing for New Hire Arrival and Closing the Requisition.

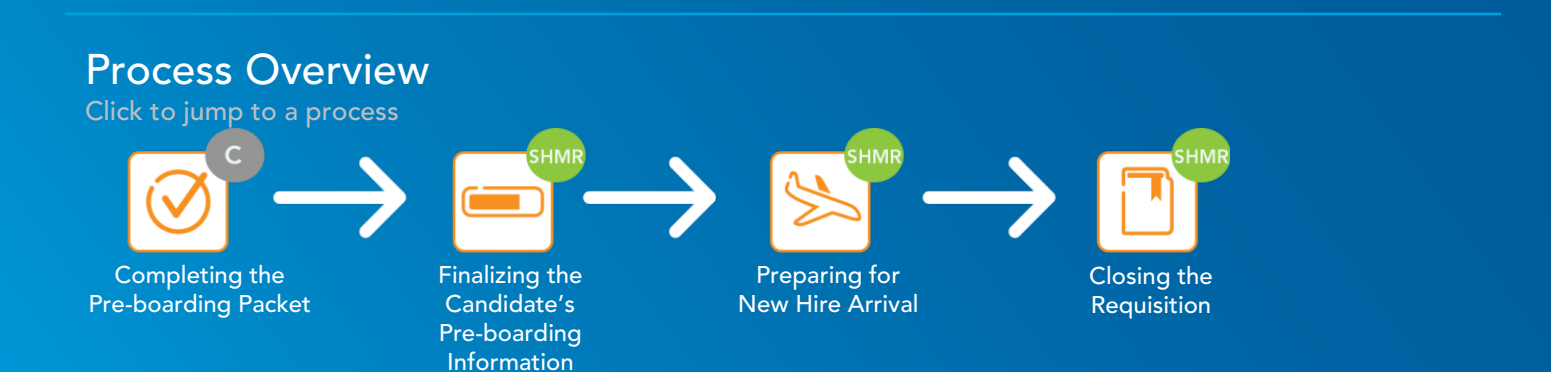

Note: Pre-employment Screening and Pre-boarding are two very distinct processes. The Candidate must successfully complete the Pre-employment Screening process before Pre-boarding can begin.

Note: This PDF is interactive. Click the icons in the process to go to the start of the process. Click the Home button in the toolbar to move back to the first page.

Click to jump to a process

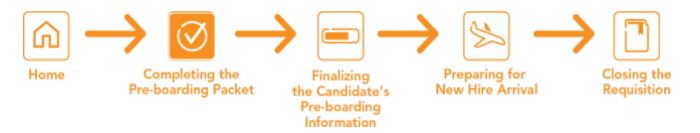

# Completing the Pre-boarding Packet

#### Completing the Pre-boarding Packet

Click to jump to a process  $\underset{\text{Home}}{\bigoplus} \xrightarrow{\text{Completing the}}_{\text{Pre-boarding Packet}} \xrightarrow{\text{Finalizing}}_{\text{the Candidate's}} \xrightarrow{\text{Preparing for}}_{\text{New Hire Arrival}} \xrightarrow{\text{Closing the}}_{\text{Requisition}}$ 

As a Store Hiring Manager/Recruiter, it's important to be familiar with the process Candidates follow to complete the Pre-boarding Packet. Candidates may present you with questions about completing the Pre-boarding Packet, need their passwords reset, or email invitations re-sent. For questions about Equifax Pre-boarding Packet creation, completion, or management, email preboarding@luxotticaretail.com or call 877-589-8253 (513-765-2256 outside US).

If your New Hire is coded as a new hire or re-hire, they will receive an email which contains a link and password to the Equifax Pre-boarding system. By clicking the link, the new hire will be directed to log in and complete their new hire paperwork online. This information should be completed as soon as possible to avoid delay in Lux ID creation/reactivation.

Internal candidates will not receive a Pre-boarding Packet. After being placed in Preboard status in Talent Luxottica, the current manager must process the internal candidate as a transfer in HR Central. Additionally, the new manager must process the pay change in HR Central. For questions about how to process transfers in HR Central, call 866-431-8484.

Note: Any delay in completing the Pre-boarding information will result in delay of Lux ID creation (new hire) or re-activation (re-hire). Allow at least 24 hours from the Candidate's completion of their portion of the paperwork to their start date.

1

| WHAT                                         | HOW                                                                                                    |
|----------------------------------------------|----------------------------------------------------------------------------------------------------|
| 1. New Hire Accesses Pre-boarding<br>Packet: | Below is the link that is provided in the welcome email, leading the<br>New Hire to log in to the electronic Pre-boarding system.                                                                                                    |
|                                              | <ul> <li>Welcome to Luxottica, the leader in premium fashion, luxury and sports eyewear. We are pleased to inform you that your pre-employment screening process has successfully completed.</li> <li>In order to expedite the onboarding process and to promote our culture of zero waste, we have created this system to allow you to electronically complete your new hire document prior to your start date. Please click on the link below to begin the new hire process.</li> <li>Please configure your web browser to allow pop-ups for this site. You may need to turn your pop-up blocker.</li> </ul> |
|                                              | Integer compare your web browser to unow pop up for on this site. You may need to tain your pop up blocker       off. This system performs best in Internet Explorer.         Use the following Login ID and Password for authentication.       Login ID: login1234         Password: welcome       https://tabs.com/EmployeCenter.default.aspx                                                                                                    |

# Completing the Pre-boarding Packet

Click to jump to a process

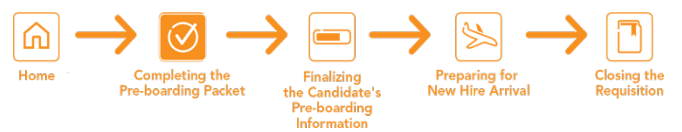

| WHAT                                           | HOW                                                                                                    |
|------------------------------------------------|----------------------------------------------------------------------------------------------------|
| 2. New Hire Logs In:                           | <ul> <li>a. Enter your Login ID and password provided in the email.</li> <li>b. Click Log In.</li> <li>This site provides access to your Pre-Boarding Packet.</li> <li>To begin, enter your User ID and Password.</li> <li>* Required field <ul> <li>* Login ID:</li> <li>a.</li> <lu> <li>* Password:</li> <lu> <li>Log In</li> </lu></lu></ul> </li> </ul>                                                                                                    |
| 3. New Hire Updates Their Default<br>Password: | <ul> <li>a. Enter a new password in the New Password field and Confirm New Password fields.</li> <li>b. Click Continue.</li> </ul> Our system indicates that you have not created your personal password. Before you are able to use the O your personal password. Create Password <ul> <li>* New Password:</li> <li>(Between 8 - 15 chars</li> <li>* Confirm New Password:</li> </ul>                                                                                                    |
| 4. New Hire Starts the<br>Pre-boarding Packet: | Click Get Started.          Instructions         Welcome to Luxottica. Congratulations! You've joined a team with a common goal: helping the world see. As a global leader in vision care and eyewear, Luxottica is proud to have you.         We can't wait for you to start! Welcome to our company!         As a condition of employment, you must complete all the documents listed in your packet. If you need to leave the Pre-Boarding system before you have completed all the required documents, the Pre-Boarding system will remember which documents you have completed as soon as possible in order to avoid any delay in your start date.         You can print documents at any time by clicking the printer icon on the Summary tab.         All documents will be printed in Adobe Acrobat fromat. You must have Adobe Acrobat Reader to access these files. If the files don't display on your computer, download Acrobat Reader from the Adobe website. It's free and it's easy. Click the Get Adobe Reader button below.         If you need any additional assistance contact preboarding@luxotticaretail.com or call 1.877-589-8253@.         Important comparent contact preboarding@luxotticaretail.com or call 1.877-589-8253@.         Important comparent contact preboarding@luxotticaretail.com or call 1.877-589-8253@. |

#### Completing the Pre-boarding Packet

5. New Hire Completes All Electronic Forms:

Click to jump to a process

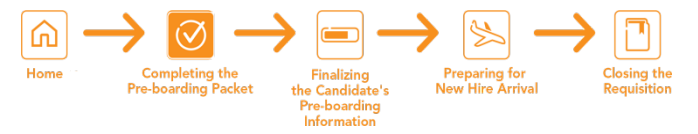

#### WHAT

#### Complete all required fields Personal Information (preceded by a red asterisk) on each electronic form or follow the on-screen instructions. Please ensure all information is accurate as it will be used to populate subsequent forms and information. You will not be able to make any changes to the information once you click 'Save and Continue. Social Security Number Applied For (Do NOT Check if you have a Verify the information by valid Social Security Number.) entering Your Initials. \*Social Security Number Click Save and Continue to \*Confirm Social Security Number submit each form and \*First Name Keith continue to the next. Middle Initial \*Last Name Urbantestthree Note: The new hire should \*Street Address 123 Main Street not click Social Security Apt Number Applied For if they have a valid Social Security \*Zip code 90210 Number. \*City Beverly Hills \*State CA -\*Telephone (513 ) 765 - 3234 Email Address prose@luxotticaretail.com \*Date of Birth MM - / DD - / By electronically signing this document below, you: · Agree that your initials, in conjunction with your personal password that you used to gain access to the system, will identify that record or transaction as yours. · Agree that because an electronic record or transaction undertaken with your password will be attributed to you, it is essential that you keep it secure. You also agree that you will not disclose your password to another person. Understand that a record or signature may not be denied legal effect or enforceability solely because it is in electronic form. Attest that the information you have provided is correct to the best of your knowledge, and understand that such information may be used to auto-fill other required documentation. \*Your Initials:(First initial of first name and last name) < Previous Form Cancel and Return to Summary Save and Continue >

If your new hire has forgotten their password or deleted the invitation email, you can reset the password in the pre-boarding system. To reset the password or resend the invitation, use the instructions beginning on page 8.

Click to jump to a process

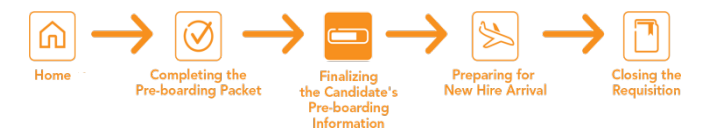

# Finalizing the Candidate's Pre-boarding Information

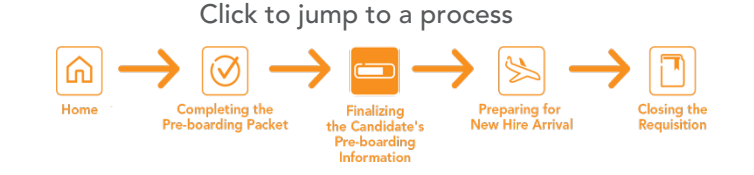

As a Store Hiring Manager/Recruiter, it's your responsibility to make sure the New Hire completes their Pre-boarding documents <u>as</u> <u>soon as possible</u> to avoid any delay in the New Hire's start date. **New Hires cannot start until this process is complete and a Lux ID** has been assigned.

Prior to day one: Ensure all the New Hire's Pre-boarding information is complete.

Day one: In the U.S. and Puerto Rico, complete Section 2 of the I-9 (and E-Verify if applicable). The I-9 must be completed within three days. If the new hire does not present proper documentation to complete the I-9 within three days, you will need to terminate his/her employment immediately.

#### Manage the new hire's packet & verify all forms are complete.

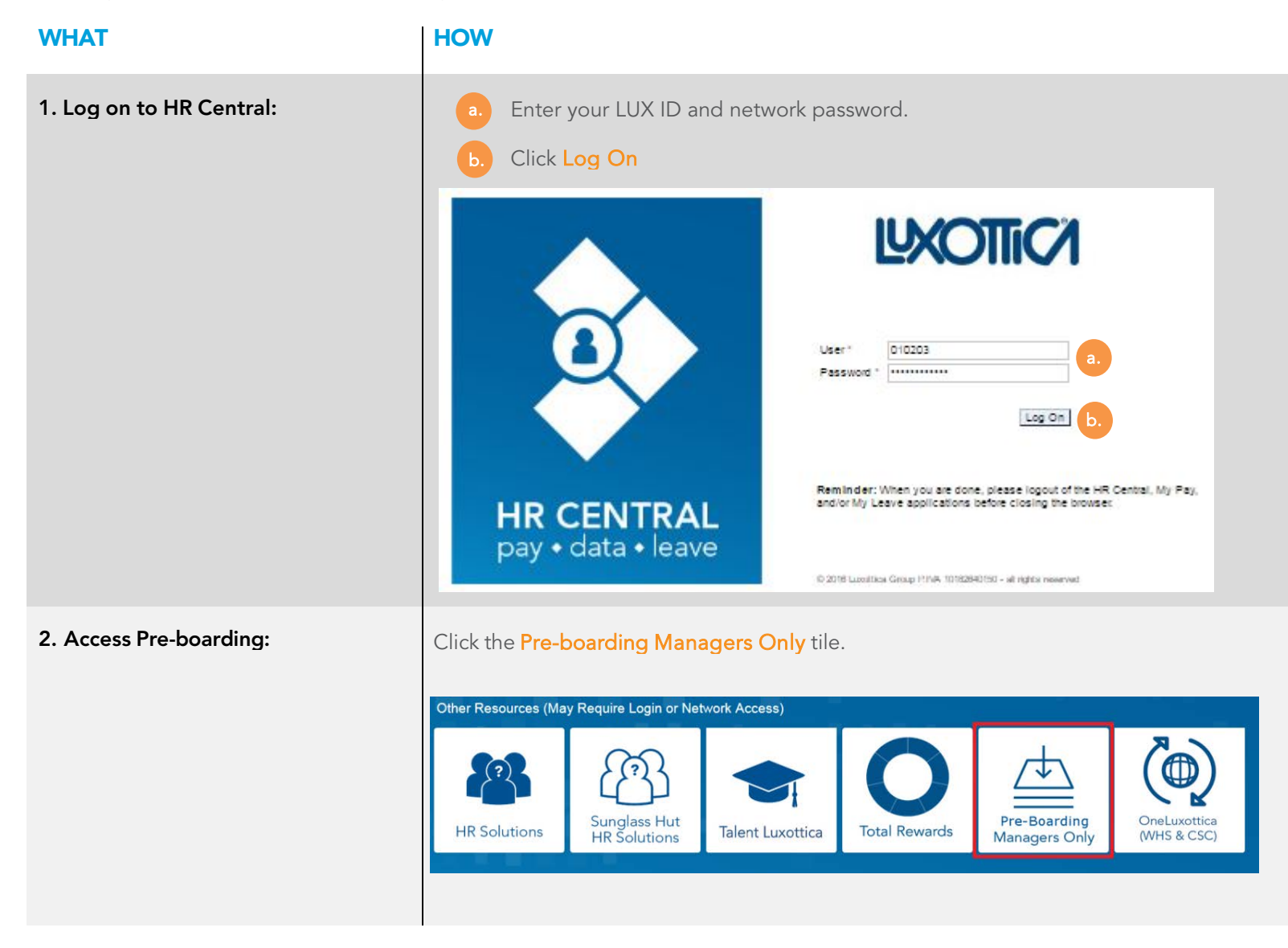

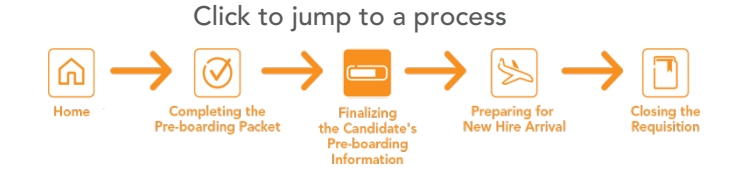

| WHAT                       | HOW                                                                                                    |
|----------------------------|----------------------------------------------------------------------------------------------------|
| 3. Log In to Pre-boarding: | <ul> <li>a. Enter your LUX ID and network password.</li> <li>b. Click Log On</li> <li>Click Log in to Equifax</li> <li>Username</li> <li>1</li> <li>Password</li> <li>a.</li> <li>Please log in.</li> </ul>                                                                                                    |
| 4. Find the New Hire:      | <ul> <li>1) Click Lookup</li> <li>2) Enter the first letter of the first name, and first letter of the last name OR last four digits of the Social Security Number, then click enter. (You do not need the SSN to search).</li> <li>3) Click View.</li> </ul> COMPLIANCE CENTER           Privacy Policy         Welcome:             Luxottica Retail North America             Current Filter Settings             Iter off             Iter off                Iter off |

Note: If do not see your new hire listed & it has been more than 2 hours after placing them into Preboard status in Talent Lux, contact <a href="mailto:preboarding@luxotticaretail.com">preboarding@luxotticaretail.com</a>.

If your new hire will be starting day one in a training store location contact <u>preboarding@luxotticaretail.com</u> with the training store number so the training manager has permission to complete the new hire's preboarding information on day one.

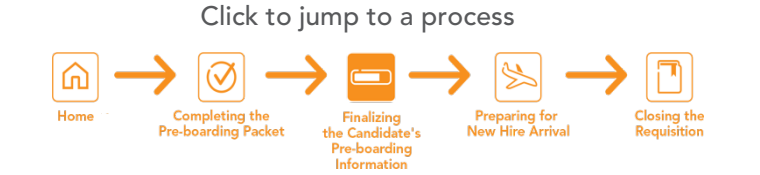

Welcome:

#### WHAT

5. Verify Documents Are Complete:

#### HOW

Be sure the Workflow state is listed as "Documents Complete – Waiting on section 2 of the I-9" in the US and "Hired" in Canada.

| COMPLIANCE | CENTER | F |
|------------|--------|---|
|            |        |   |

Privacy Policy 

Logout

| Luxottica Retail North / | America                     |                                  | ACTIVE                            | DIVISION Luxottica Retail North America |
|--------------------------|-----------------------------|----------------------------------|-----------------------------------|-----------------------------------------|
| Current Filter Settings  | Lookup                      |                                  |                                   |                                         |
| Filter Off               | Last 4 of 55N               |                                  |                                   |                                         |
| webManager Menu          | First Name * j              | La                               | st Name * j                       | View                                    |
| Lookup                   | * = p                       | artial values acceptable         |                                   |                                         |
| Workflow Summary         |                             |                                  |                                   |                                         |
| Create Packet            | Name                        | Location                         | Creation Date                     |                                         |
| User Management          | Social Security<br>Number   | Position                         | Start Date                        | State                                   |
| Tasks                    | Jackie Taylor               | 004548 Sunglass Hut              | 10/31/2016 01:50 PM               | Documents Complete - Waiting on         |
| I-9 Management           | xxx-xx-4477                 | Standard                         | 11/05/2016                        | Section 2 of I9                         |
| Exports                  | Vince Walker<br>xxx-xx-1169 | M50602 ATL Warehouse<br>Standard | 08/31/2016 04:20 PN<br>09/07/2016 | Hired                                   |
| Import/Export Logs       | Paula Benson                | 005135 Sunglass Hut              | 11/03/2016 07:50 PN               | Filling Out Employment Forms            |

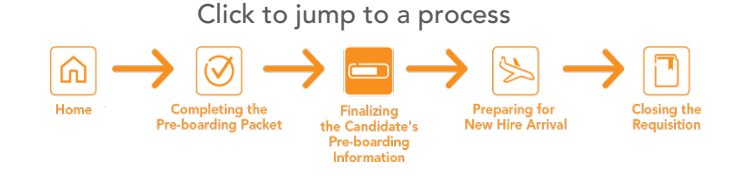

#### WHAT

#### Reset Password and Resend Email Invitation:

If your new hire locks themselves out of their packet, or says they did not receive the email invitation, you are able to reset their password and resend the email invitation as manager self-service instead of having to contact preboarding.

#### HOW

Open the packet details by clicking on the name of the New Hire.

|   | Summary          |                                   |                                  |                                   |                                                    |
|---|------------------|-----------------------------------|----------------------------------|-----------------------------------|----------------------------------------------------|
| 1 | acket<br>agement | Name<br>Social Security<br>Number | Location<br>Position             | Creation Date<br>Start Date       | State                                              |
|   | jement           | Jackie Taylor<br>xxx-xx-4477      | 004548 Sunglass Hut<br>Standard  | 10/31/2016 01:50 PM<br>11/05/2016 | Documents Complete - Waiting on<br>Section 2 of I9 |
|   |                  | Vince Walker<br>xxx-xx-1169       | M50602 ATL Warehouse<br>Standard | 08/31/2016 04:20 PM<br>09/07/2016 | Hired                                              |
| - | portLogs         | Paula Benson                      | 005135 Sunglass Hut              | 11/03/2016 07:50 PM               | Filling Out Employment Forms                       |

Click **Resend Invitation** if the new hire has not received the invitation email or they deleted the email.

Click **Reset Password** then **Resend Invitation** if the new hire has been locked out of the pre-boarding system

| Luxottica Retail North America |                        |                                       |           | ACTI  | VE DIVISION Lu | xottica Re | tail North America |
|--------------------------------|------------------------|---------------------------------------|-----------|-------|----------------|------------|--------------------|
| Current Filter Settings        | Summary                |                                       |           |       |                |            |                    |
| Filter Off                     |                        |                                       |           |       |                |            | Return to Lookup   |
| webManager Menu                | Packet Information     | Documents                             | Tasks     | Notes | Workflow Hi    | story      | Activities         |
| Lookup                         | Reference ID           |                                       |           |       |                | Rese       | t Password         |
| Workflow Summary               | Login ID               |                                       |           |       |                | Reser      | nd Invitation      |
| I-9 Management                 | Social Security Number |                                       |           |       |                | Can        | cel Packet         |
|                                | Full Name              | · · · · · · · · · · · · · · · · · · · |           |       |                |            |                    |
| Settings                       | Street Address         |                                       |           |       |                |            |                    |
|                                | Telephone Number       |                                       |           |       |                |            |                    |
|                                | E-mail Address         |                                       |           |       |                |            |                    |
|                                | Location               | 000722 LensCrafte                     | ers       |       |                |            |                    |
|                                | Position               | Standard                              |           |       |                |            |                    |
|                                | Hire Type              | Retail                                |           |       |                |            |                    |
|                                | Start Date             | 3/6/2017                              |           |       |                |            |                    |
|                                | Work State             | NY                                    |           |       |                |            |                    |
|                                | Creation Date          | 2/22/2017 11:50 A                     | M         |       |                |            |                    |
|                                | Created By             |                                       |           |       |                |            |                    |
|                                | Workflow State         | Filling Out Employ                    | ment Form | s     |                |            |                    |

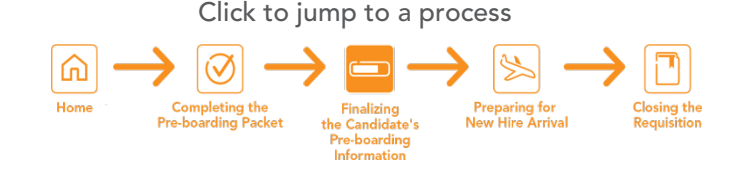

Confirm employee was hired in HR Central and Retrieve Luxottica ID. This is how you retrieve a LUX ID.

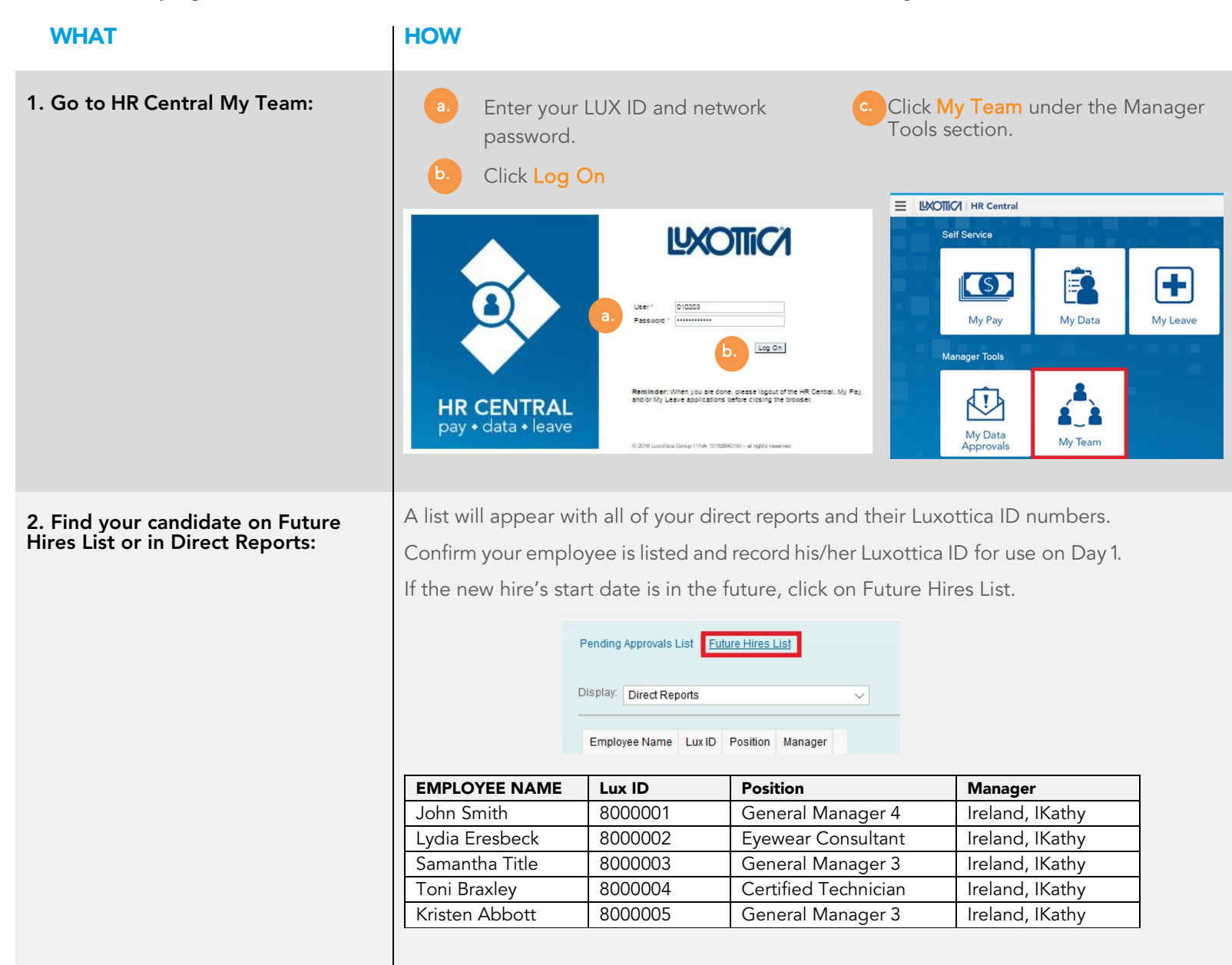

Note: If your New Hire has completed all Pre-boarding documents, and you do not see the New Hire's name listed within 24 hours, contact Talent Luxottica Support at TalentLuxottica@luxotticaretail.com or 1-877-589-8253 (inside US)/1-513-765-2256 (outside US).

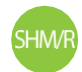

Click to jump to a process

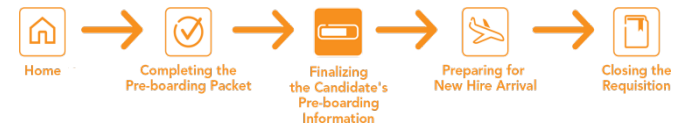

Complete Section 2 of the I-9.

Note: The I-9 is not required in Canada.

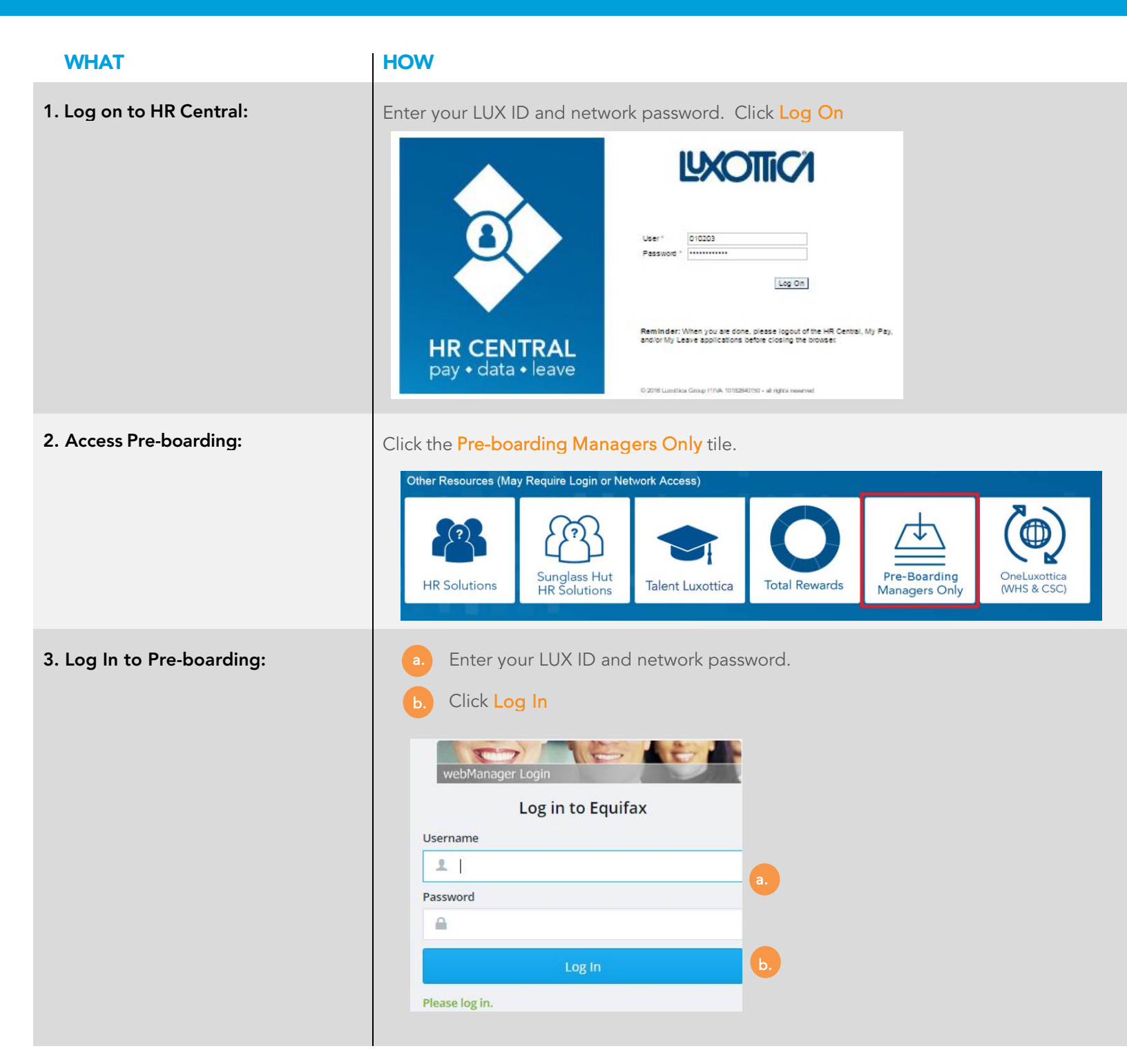

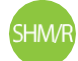

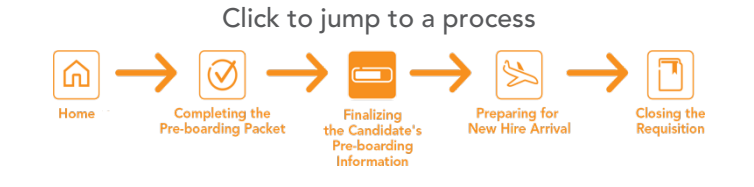

| WHAT                        | HOW                                                                                    |                                                       |                                      |                                       |                                                      |
|-----------------------------|----------------------------------------------------------------------------------------|-------------------------------------------------------|--------------------------------------|---------------------------------------|------------------------------------------------------|
| 4. Find the New Hire:       | <ol> <li>Click Look</li> <li>Enter the fi<br/>digits of the<br/>to search).</li> </ol> | <mark>קנ</mark><br>rst letter of th<br>e Social Secur | e first name, and<br>ity Number, the | d first letter of<br>n click enter. ( | the last name OR last fou<br>You do not need the SSN |
|                             | 3) Click <mark>View</mark> .                                                           |                                                       |                                      |                                       |                                                      |
|                             | COMPLIANCE CENTER                                                                      | Privacy Poli                                          | cy 🖸 Logout 🖻                        |                                       | Welcome:                                             |
|                             | Luxottica Retail North                                                                 | America                                               |                                      | ACTIVE D                              | IVISION Luxottica Retail North America               |
|                             | Current Filter Settings<br>Filter Off                                                  | Lookup                                                |                                      |                                       |                                                      |
|                             | Lookup<br>Workflow Summary                                                             | First Name * a<br>* =                                 | partial values acceptable            | Last Name * a                         | View                                                 |
|                             | I-9 Management                                                                         |                                                       |                                      |                                       |                                                      |
|                             | Settings                                                                               |                                                       |                                      |                                       |                                                      |
| 5. Open the Packet Details: | Click the name of t                                                                    | he New Hire.                                          |                                      |                                       |                                                      |
|                             | COMPLIANCE CENTER                                                                      | Privacy Polic                                         | y → Logout →                         |                                       | Welcome: Provide and and a                           |
|                             | Luxottica Retail North                                                                 | America                                               |                                      | ACTIVE                                | DIVISION Luxottica Retail North America              |
|                             | Current Filter Settings                                                                | Lookup                                                |                                      |                                       |                                                      |
|                             | Filter Off                                                                             | Last 4 of SSN                                         |                                      |                                       |                                                      |
|                             | webManager Menu<br>Lookup<br>Workflow Summary                                          | First Name * j<br>*=p                                 | bartial values acceptable            | ast Name * j                          | View                                                 |
|                             | Create Packet<br>User Management                                                       | Name<br>Social Security<br>Number                     | Location<br>Position                 | Creation Date<br>Start Date           | State                                                |
|                             | Tasks<br>I-9 Management                                                                | Jackie Taylor<br>xxx-xx-4477                          | 004548 Sunglass Hut<br>Standard      | 10/31/2016 01:50 PM<br>11/05/2016     | Documents Complete - Waiting on<br>Section 2 of I9   |
|                             | Exports                                                                                | Vince Walker<br>xxx-xx-1169                           | M50602 ATL Warehouse<br>Standard     | 08/31/2016 04:20 PM<br>09/07/2016     | Hired                                                |
|                             | term and the second large                                                              |                                                       |                                      | 11/02/2016 07:50 PM                   | Filling Out Employment Forms                         |
|                             | Import/Export Logs                                                                     | Paula Benson                                          | 005135 Sunglass Hut                  | 11/03/2016 07:50 PM                   | n ming out Employment roms                           |

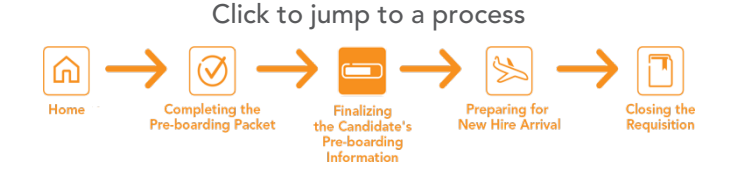

#### **WHAT** HOW 6. Access New Hire's I-9: Click on the **Complete I-9** button. COMPLIANCE CENTER Privacy Policy → Logout → Welcome: Luxottica Retail North America ACTIVE DIVISION Luxottica Retail North America Current Filter Settings Summary Filter Off Return to Workflow Summary webManager Menu Documents Tasks Notes Workflow History Activities Packet Information Lookup Reference ID 1548122569 Edit Hire Packet Workflow Summary 333333 Login ID Reset Password Create Packet Social Security Number XXX-XX-2525 Resend Invitation User Management Full Name Jackie Taylor Complete I-9 Street Address 123 Main Street Tasks Somewhere, OH 45454 I-9 Management Cancel Packet

Note: If the New Hire terminates before completing the I-9 (e.g., does not report for work), you must still document this in the Pre-boarding system by selecting the radio button **Employee Terminated before completing I-9**.

Note: Screen images may vary depending on documents presented. The below screen capture is a common combination of Driver's License and Social Security Card. Your actions may vary based on documents presented.

| 7. Verify Acceptable Documents:                                        | Select the set of document(s) presented by the emp                                                                                                    | loyee:                                                                                                    |
|------------------------------------------------------------------------|----------------------------------------------------------------------------------------------------|----------------------------------------------------------------------------------------------------|
| a. Select the radio button that                                        | The employee must prove their identity and authorization t<br>the employer either 1 List A -OR- 1 List B and 1 List C docu                                                                                          | to work in the United States by presenting to<br>iment.                                                                                              |
| corresponds to the types of<br>documents the New Hire has<br>provided. | A receipt indicating that an individual has applied for an initi<br>I-766) or for an extension of an expiring Form I-766 is NOT<br>authorization for Form I-9. Receipts are NEVER ACCEPTABL<br>days.                | al Employment Authorization Document (Form<br>ACCEPTABLE proof of employment<br>E if employment lasts fewer than three business                      |
| b. Click Continue.                                                     | Documents presented are based on selection of citizenship<br>Form I-9 instructions, which are accessible in Help (Knowled<br>his citizenship status in Section 1, the employee will need t<br>completing a new I-9. | status. A full list of documents is available in the dge Base). If the employee has incorrectly listed to correct the error by updating Section 1 or |
|                                                                        | © List A                                                                                                    |                                                                                                    |
|                                                                        | List A proves identity AND work authorization:                                                                                                    | Receipt (e.g., replacement) <u>What's This?</u>                                                                                                    |
|                                                                        | List B proves identity:                                                                                                    | Receipt (e.g., replacement) What's This?                                                                                                    |
|                                                                        | Driver's License Issued by State or Possession with P                                                                                                    | hoto 👻                                                                                                    |
|                                                                        | List C proves work authorization:                                                                                                    | Receipt (e.g., replacement) <u>What's This?</u>                                                                                                    |
|                                                                        | Social Security Account Number Card Without Employ                                                                                                    | yment Restriction 🔹                                                                                                    |
|                                                                        | © Employee terminated before completing I-9                                                                                                    |                                                                                                    |
|                                                                        | Back Cancel                                                                                                    |                                                                                                    |

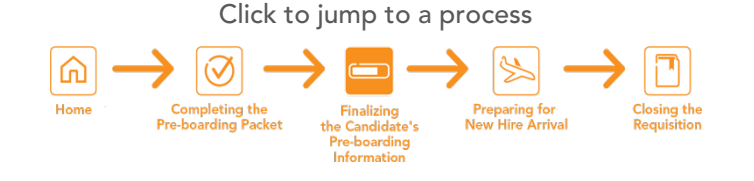

#### 8. Record Acceptable Document Information:

If the New Hire presents a Social Security Card, the system prompts you to verify the number and then check a box acknowledging that the number in the system matches the number on the card.

If the numbers do not match, click **Back** to return to the previous screen and click **Review/Change Section 1 Information.** Make the correction to the Social Security Number and click **Continue**.

After the I-9 is completed, have the New Hire contact HR Central at 1-866-431-8484 to update the employee record with the correct SSN.

| <ul> <li>Examine the document(s) presented by the employee and record the issuing authority, document number, and document expiration date, if any.</li> <li>Click Continue.</li> </ul>                                                              | I-9 MANAGEMENT   Home Privacy Policy Help Logout Lucuttica Retail North America Inc.              Back to Compliance         Center               Back to Compliance               Section 2 - Employeer Review and Verification               Warning! DO HOT accept a Social Security Card stating "Not Valid For Employment"               Hain Henu               Upload Paper 1-9                  Choose the State or Territory on the Oriver's License               Choose the State or Territory on the Drivers License               Administration                         Choose the State or Territory on the Drivers License                          Choose the State or Territory on the Drivers License                                              Choose the State or Territory on the Drivers License                Choose the State or Territory on the Drivers License                      Choose the State or Territory on the Drivers License                  Choose the State or Territory on the Drivers License                  Choose the State or Territory on the Drivers License              Choose the State or Territory on the Drivers License |
|----------------------------------------------------------------------------------------------------|----------------------------------------------------------------------------------------------------|
| <ul> <li>9. Sign the I-9:</li> <li>a. Verify the accuracy of the New Hire's information, then click the checkbox to the left of the statement "I have read and agree with the certification statement above."</li> <li>b. Click Continue.</li> </ul> | Employer Electronic Signature (English   Español) I attest, under penalty of perjury, that (1) I have examined the document(s) presented by the above-named employee, (2) the above-listed document(s) appear to be genuine and to relate to the employee named, and (3) to the best of my knowledge the employee is authorized to work in the United States. The employee's first day of employment (mm/dd/yyyy): 10/1/2016 I also attest to the following: <ul> <li> I understand the employee's work authorization may be verified electronically with the United states government. </li> <li> I the employee's work authorization is verified with the United States government, I authorize my section 2 electronic signature to be automatically applied to the documents provided to the employee should the employee contest/not contest the verification results. </li> <li> I am not using government verifications for pre-screening purposes or discriminating against any employee who receives a tentative nonconfirmation response. </li> <li> Back Cancel Continue </li> </ul>                                                                                        |

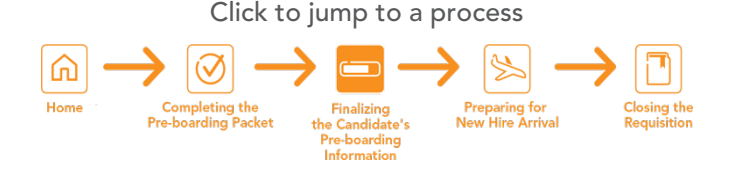

#### **WHAT** HOW 10. Confirm Successful Back to Compliance **Employee Detail** Completion of I-9: The I-9 was successfully added. Confirm the I-9 was successfully added. If in an E-Name: Oakley RXO-nonexempt Upload Paper I-9 Verify state, click on view case details or follow any **Employee Detail** additional instructions farther down on the page. E-Verify Current Status: Employment Authorized. This E-Verify case requires further action. Click view case details to review the case and take the appropriate action. Name: Test Employee E-Verify I Current Status: Photo Matching This E-Verify case requires further action. Click view case details to review the case and take the appropriate action.

Note: If sent to E-Verify, E-Verify will return a response within 5-10 seconds and display the Employee Detail page with his/her E-Verify status in the banner. In most cases E-Verify returns a response of Employment Authorization.

Other statuses that E-Verify may return include Initial Verification Not Processed, SSA or DHS Tentative Non-Confirmation, SSA or DHS Case Incomplete or Photo Match. See the E-Verify Job Aid for details on how to proceed should any of these other statuses appear.

E-Verify is only required in Alabama, Arizona, Georgia, Louisiana, Mississippi, North Caroline, South Carolina, Tennessee, and Utah, as well as for positions within the corporate office and all RxO/DC facilities.

# 11. Verify the New Hire's workflow state is Hired:

Repeat steps 11-14 to return to the new hire's pre-boarding packet.
 Verify that the workflow state shows as Hired.

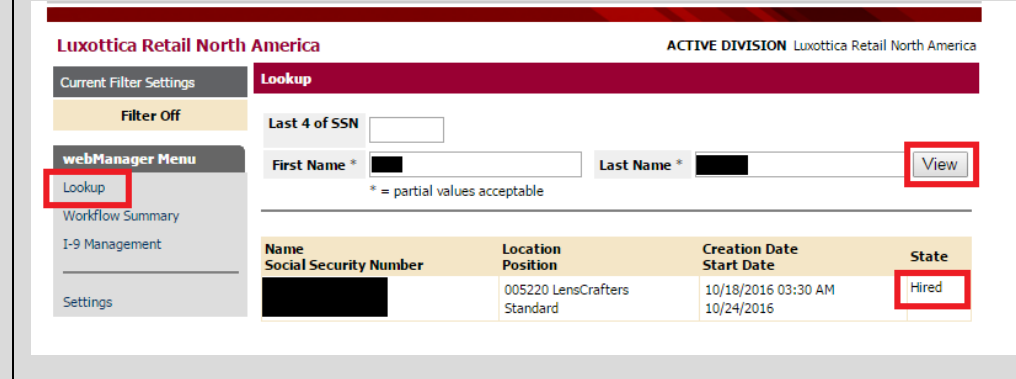

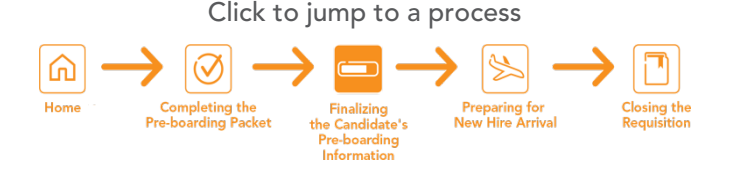

#### **General FAQs:**

When does the New Hire need to complete their Pre-boarding packet? The New Hire needs to complete the packet as soon as possible, prior to their first day.

What do I have to do after the New Hire completes his or her portion of the compliance packet? Prior to the first day, you should log into HR Central to confirm that all Pre-boarding documents have been completed and a Luxottica ID has been generated. On the New Hire's first day, complete Section 2 of the I-9 (if in US).

I can't find the packet I created for a new employee. What do I do? In the Pre-boarding system, use Lookup to search by the employee's name.

What if the employee doesn't have one of the documents on the list to validate his/her identity? Presenting the document(s) that are included in List A, B or C is a legal requirement. If the employee does not have one of these documents, please contact preboarding@ luxotticaretail.com for guidance.

Do I need to submit copies of the document(s) that the employee presents to validate his/her identity? Only submit copies of document(s) if the employee

presents a List A document and you are in an E-Verify state or location (AL, AZ, GA, LA, MS, NC, SC, TN, and UT, as well as positions within the corporate office and all RxO/DC facilities). In such cases, you will be prompted to submit a copy in the Pre-boarding system via a file upload or new I-9 document photo app. Additional detail on document submission and the I-9 Anywhere Mobile Application is provided in the E-Verify job aid and I-9 Anywhere Mobile Application job aid. For additional assistance with I-9 and E-Verify contact preboarding@luxotticaretail.com . How long do I have to complete the I-9? The I-9 MUST be completed within three days of the New Hires' start date. If the New Hire does not present proper documentation to complete the I-9 within three days, you will need to terminate his/her employment immediately.

Do I need to click the "receipt" boxes on Section 2 to indicate that I have seen the documents? No! The receipt boxes are used when the person doesn't have the actual passport, driver's license or Social Security Card, but has been issued a receipt for them. Only use the receipt box if the individual shows you a receipt for one of the documents.

How do I know that I am done with the process? You have closed the New Hire's E-Verify case (if applicable) and the Workflow State has updated to Hired on the New Hire's Summary page.

What is E-Verify? E-Verify is a program run by the federal government to ensure that employers are only hiring employees who are eligible to work in the U.S. E-Verify is only required in Alabama, Arizona, Georgia, Louisiana, Mississippi, North Carolina, South Carolina, Tennessee, and Utah, as well as positions within the corporate office and all RxO/DC facilities. Please see E-Verify job aid for additional information.

#### Who should I contact if I need help with Pre-boarding? For technical issues, please contact

TalentLuxottica@luxotticaretail.com or 1-877-589-8253 (inside US)/1-513-765-2256 (outside US). For more substantive questions, please contact preboarding@luxotticaretail.com.

Click to jump to a process

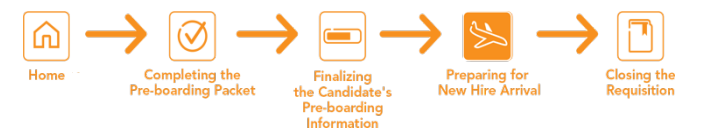

# Preparing for New Hire Arrival

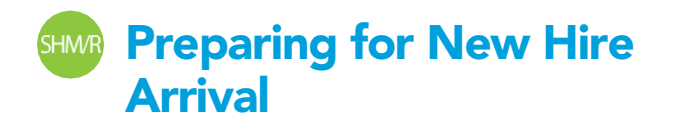

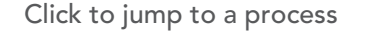

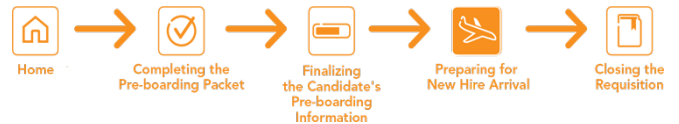

Note: Brands differ their processes on how to prepare for the arrival of a New Hire. Please follow your brand's specific onboarding preparation steps.

Note: If the New Hire will be starting at a different store than their home store contact Preboarding@luxotticaretail.com

Note: EyeNet users must still create the New Hire profile within the POS after a Luxottica Employee ID is created in HR Central (After entering in the SSN/SIN the assigned Lux ID will pop up).

Ciao! users can view Luxottica Employee IDs in Ciao! or HR Central.

| WHAT                                                                    | HOW                                                                                                    |
|-------------------------------------------------------------------------|----------------------------------------------------------------------------------------------------|
| New hire withdraws before starting or is a no show 1 <sup>st</sup> day: | <ul> <li>Close out I-9 by checking box "Employee terminated before completing I-9"<br/>(HR Central &gt; Preboarding Managers Only &gt; Lookup by Name. Click on<br/>"Complete I-9" button. (page 15 in this document)</li> </ul> |
|                                                                         | <ul> <li>Ciao! Stores – Terminate employee via Associate Management. Confirm it processed correctly in HR Central.</li> </ul>                                                                                                    |
|                                                                         | <ul> <li>EyeNet Stores – have Regional/District manager terminate in HR Central, My<br/>Team</li> </ul>                                                                                                    |
|                                                                         | • Retail Pro stores – terminate employee directly in HR Central, My Team                                                                                                    |
|                                                                         |                                                                                                    |
|                                                                         |                                                                                                    |
|                                                                         |                                                                                                    |
|                                                                         |                                                                                                    |
|                                                                         |                                                                                                    |

Click to jump to a process

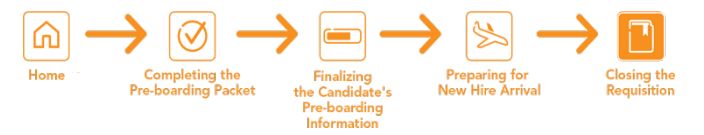

# Closing the Requisition

# SHORE Closing the Requisition

 $\overbrace{\mathsf{Home}}^{\mathsf{Click}} \underbrace{\mathsf{to}}_{\mathsf{pre-boarding}} \underbrace{\mathsf{Pre-boarding}}_{\mathsf{Pre-boarding}} \underbrace{\mathsf{Pre-boarding}}_{\mathsf{Pre-boarding$ 

While you should be dispositioning candidates in "real-time," before you cancel or mark a requisition Filled, make sure that any remaining candidates are dispositioned appropriately. Besides the new hires that will remain in Pre-Board status, all other candidates must be in a Reject or Candidate Withdrew status at requisition closure.

| WHAT                                                                                                    | HOW                                                                                                    |
|----------------------------------------------------------------------------------------------------|----------------------------------------------------------------------------------------------------|
| 1. Go to the Candidates<br>screen. Click the number in the<br>Candidates column to go directly to<br>the Candidate list.                                               | 44 Current Internal Average Days Open 177<br>▼ Filter Options ● Display Options<br>iring Manager Current Step Currently With Due Candidates Active Candidates<br>iring Manager1 smith 臣 Create Requisition Gulnaz Rakhimova SAP 03/31/2016 - 1 - 1<br>庄 3 - 3                                                                                                    |
| 2. Click on View All<br>Candidates.                                                                                                    | Oakley - Sales Consultant (8256) Mew Details         B Job Postings (0)       Candidate Search       Requisition Status : Open       Hiring Manager : Pablo Nieves Lugo Est Age : 60d         Talent Pipeline       Hide Talent Pipeline       Invited To Apply       New Application       Eligibility Review       Offer       Pre-Employment         Gandidates : View active candidates (57)       New Application       Eligibility Review       Interview       Offer       Pre-Employment       Image: Source         Candidates : View active candidates (57)       New Application       Eligibility Review       Interview       Offer       Pre-Employment       Image: Source       Pre-Employment       Image: Source       Image: Source       Provent Name       Source       Provent Name       Source       Provent Name       Source       Provent Name       Source       Provent Name       Source       Provent Name       Source       Provent Name       Source       Provent Name       Source       Provent Name       Source       Provent Name       Source       Provent Name       Source       Provent Name       Source       Provent Name       Marketing: Indeed       Marketing: Indeed       Provent Name       Marketing: Indeed       Marketing: Indeed       Marketing: Indeed       Marketing: Indeed       Marketing: Indeed       Marketing: Indeed       Marketing: Indeed |
| 3. All Candidates that have a<br>"New" tag in the "New"<br>Column may be mass<br>dispositioned as "Rejected –<br>Not Reviewed. Check the<br>boxes next to their names. | Candidates : View all candidates (8)         Action       4 selected         New       Status         Image: Selected       Image: Selected         Image: Selected       Image: Selected         Image: Selected       Imag                                                                                                    |

# SHWR Closing the Requisition

Click to jump to a process

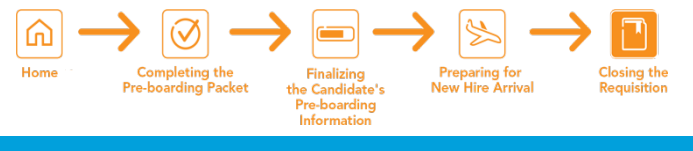

Status

New Application

New Application

New Application

New Application

1st interview 1st interview

New

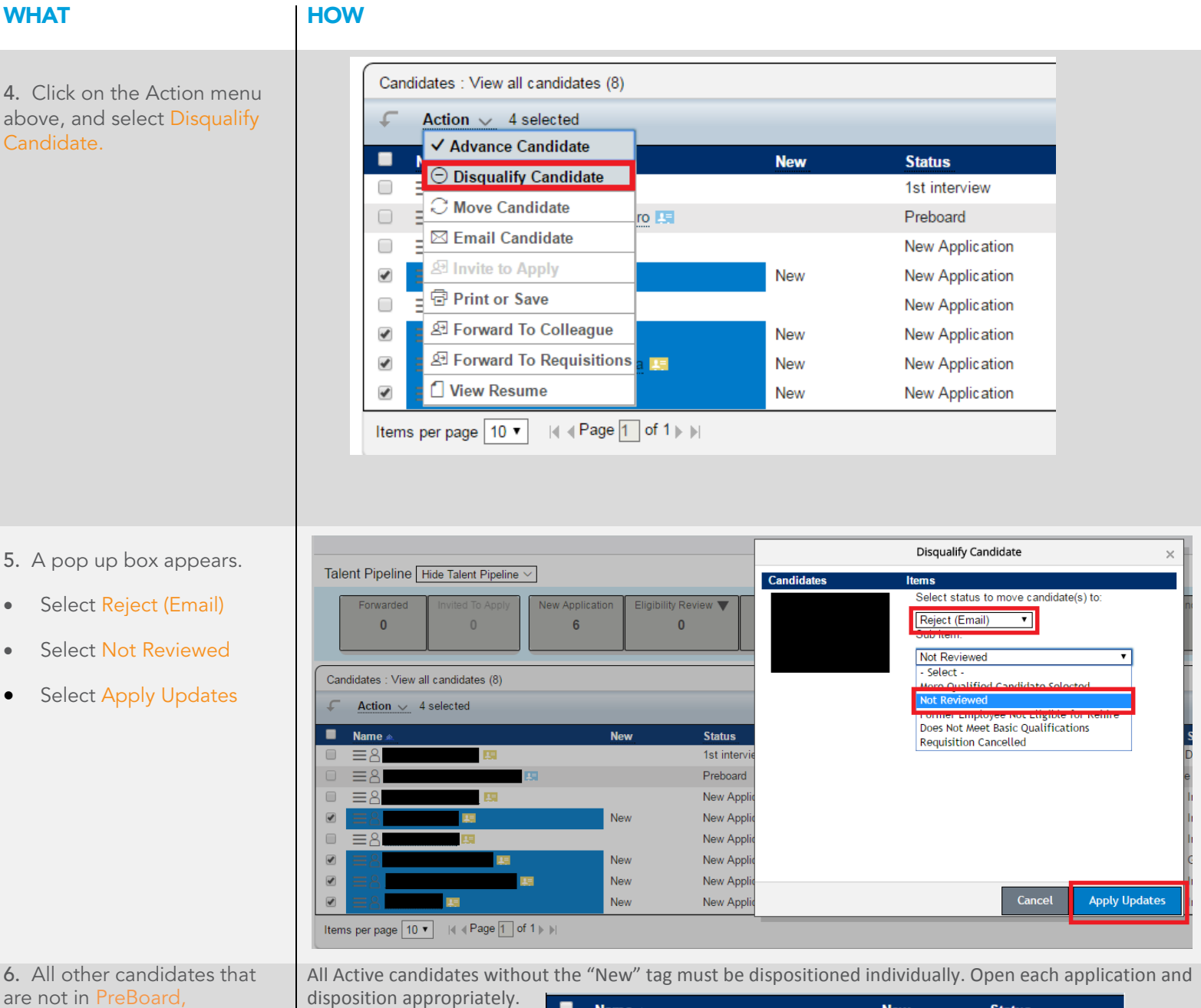

are not in PreBoard, Candidate Withdrew, or Reject status must be dispositioned individually.

22

Name 🔺

≡8

≡8

≡Å =8

≣৪

≡8

1=

# SHORE Closing the Requisition

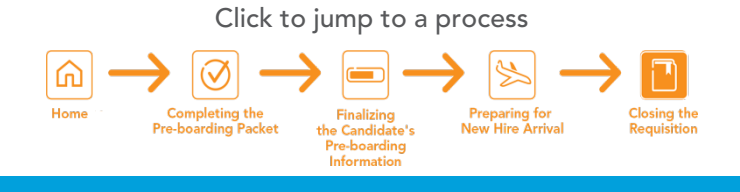

After the New Hire's first day, close the Requisition. Be sure to look back at the Talent Pipeline and disposition any remaining Candidates.

| WHAT                              | HOW                                                                                                    |
|-----------------------------------|----------------------------------------------------------------------------------------------------|
| 1. Access the Recruiting Page:    | Select Recruiting from the drop-down menu in the top left corner.                                                                                                    |
| 2. Choose the Job Requisition:    | Click on the Job Title for the requisition that you wish to close to open the Job Requisition Details<br>Form.<br>Filter Job Requisitions: All job requisitions  Filter Options Filter Options Sunglass Hut - Sales Consultant Sunglass Hut - Sales Consultant Sunglass Hut - Sales Supervisor Sunglass Hut - Sales Supervisor Sunglass Hut - Sales Consultant Sunglass Hut - Sales Consultant Sung |
| 3. Change the Requisition Status: | The job requisition detail appears. Select Filled from the Requisition Status drop-down<br>menu. Job Requisitions Preferences Candidates Interview Central Help & Tutorials<br>Job Requisition: JA Prof/Man Req March1<br>Job Requisition Detail & Candidates (3) È Job Postings (2) Candid<br>Job Requisition Detail No Selection<br>Pending Approval<br>Open On Hold<br>Cancelled<br>* Requisition Status Filled                                                                                                    |
| 5. Close the Job Requisition.     | Scroll to the bottom right of the page and click Close Job Requisition.                                                                                                    |